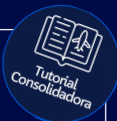

# **Tutorial:** Criação de Cofre

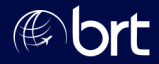

# Passo 01: Abra seu localizador, clique em "Outros" e depois em "Gerar Cofre"

|                  |      | Historico de Alterações             |         |          |
|------------------|------|-------------------------------------|---------|----------|
| ores             |      |                                     |         |          |
|                  | 侅    | Condição de Pagamento               |         |          |
| sageiro          | ő=   | Consultar Condições de Pagamento    | Tarifa  | Tx Emb.  |
| -(               | 1Fc1 | No sector la contine                |         | Ri       |
|                  | 1Q1  | Negociar incentivo                  |         | R\$      |
|                  | Ð    | Minha Condição Comercial            |         |          |
|                  | E    | Consultar Condições Comerciais      |         |          |
|                  |      |                                     |         |          |
|                  | È    | Alterar Contexto                    |         |          |
| tórico do Portal |      |                                     |         |          |
|                  |      | arma arta                           |         |          |
|                  | Ľ    | Gerar Corre                         |         |          |
|                  |      |                                     |         |          |
|                  | 88   | Outros 🕞 Imprimir 🖂 Plano de Viagem | Assento | s) ( 🏥 🕫 |
|                  |      |                                     |         |          |

# Passo 02:

Insira o nome e e-mail de quem fará o pagamento e clique em Confirmar:

| Informe os dados do pagador |        |  |  |
|-----------------------------|--------|--|--|
| Nome                        | E-mail |  |  |
|                             |        |  |  |
|                             |        |  |  |
|                             |        |  |  |
|                             |        |  |  |
|                             |        |  |  |
|                             |        |  |  |
|                             |        |  |  |
|                             |        |  |  |

# Passo 03: Escolha a melhor maneira para compartilhar o link de pagamento: Tarifa Tx Emb. Taxa DU Compartilhar Cofre para pagamento 🖾 E-mail WhatsApp Copiar Url P Plano de Viagem

## Passo 04:

# Ao abrir o link, o pagador deverá preencher os dados do cartão conforme mostrado abaixo:

#### Cartão de Crédito

Você tem até 10/02/2025 20:35:24 para criar o cofre.

Número do Cartão

Nome do Titular

Data de vencimento

Cód. Segurança

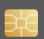

| Passo 05<br>Após inse<br>deverá<br>numé | 5:<br>erir os dado<br>definir uma<br>éricos e clica | s do cartão, c<br>senha de 4 d<br>ar em 'Criar C | ) cliente<br>lígitos<br>ofre' |
|-----------------------------------------|-----------------------------------------------------|--------------------------------------------------|-------------------------------|
| Data de vencimento                      | Cód. Segurança                                      |                                                  |                               |
| Chave Cofre                             |                                                     |                                                  |                               |
| Chave<br>① Escolha uma chave            | com 4 dígitos numéricos                             |                                                  |                               |
|                                         |                                                     |                                                  | Criar Cofre                   |
| Desenvolvido por Wooba 🌾ooba            |                                                     |                                                  |                               |

## Passo 06:

Quando aparecer a mensagem 'Cofre criado com sucesso', o pagador deverá enviar a senha criada para você. Em seguida, acesse novamente a reserva e clique em 'Emitir/Enviar OP'

|               | Tawa Di I               |                      | 500                | Total                |
|---------------|-------------------------|----------------------|--------------------|----------------------|
| :mb.          | Taxa Do                 | RAV                  | FOO                | Iotal                |
|               | RS                      | RS                   | RS                 | RS                   |
|               | RS                      | RS                   | RS                 | RS                   |
|               |                         |                      |                    |                      |
|               |                         |                      |                    |                      |
|               |                         |                      |                    |                      |
|               |                         |                      |                    |                      |
|               |                         |                      |                    |                      |
|               |                         |                      |                    | $\sim$               |
|               |                         |                      |                    |                      |
|               |                         |                      |                    |                      |
|               |                         |                      |                    |                      |
|               |                         | $\sim$               | $\sim$             |                      |
| Bagagem ) ( 🗧 | Alterar taxa de serviço | ) 🤇 😴 Alterar Reserv | va) ( 📰 Cancelar ) | 🗿 Emitir / Enviar OP |
|               |                         |                      |                    |                      |
|               |                         |                      |                    |                      |
|               |                         |                      |                    |                      |

### Passo 07: Na tela de pagamento, selecione a opção 'Cartão' e depois escolha 'Utilizar dados do cofre'. Será necessário digitar a senha gerada pelo pagador para acessar o cofre.

| E Cofra                       | Weengy            | I Bilizar dados do sofre |                   |  |
|-------------------------------|-------------------|--------------------------|-------------------|--|
| Charles Colle                 | iroopu)           | Cultur dados do cono     |                   |  |
| (****                         | re:               |                          |                   |  |
|                               |                   |                          |                   |  |
| arcelament                    | 0:                |                          |                   |  |
|                               |                   |                          |                   |  |
|                               |                   |                          |                   |  |
|                               |                   |                          |                   |  |
| agamento                      | - Taxa de Se      | erviço                   |                   |  |
| agamento                      | - Taxa de Si      | erviço<br>🗌 RAV          | Total             |  |
| agamento<br>Fe<br>Valor: 0,00 | – Taxa de Si<br>e | erviço<br>Rav<br>0,00    | Totol<br>0.00 BRL |  |
| agamento<br>Fe<br>Valor: 0,00 | - Taxa de Sı<br>e | erviço<br>Rav<br>0,00    | Total             |  |

### Passo 08:

Após inserir a senha do cofre e escolher a quantidade de parcelas, clique em 'Prosseguir' e, em seguida, a opção 'Emitir Reserva' aparecerá!

| Deveoler | monto             |                |          |        |
|----------|-------------------|----------------|----------|--------|
| 10 Par   | celas (1x BRL     | + (com juros)) |          |        |
|          |                   |                |          |        |
|          |                   |                |          |        |
| Pagam    | ento - Taxa de Se | rviço          |          |        |
|          | Fee               | RAV            | Total    |        |
| Valor:   | 0,00              | 0,00           | 0,00 BRL |        |
|          |                   |                |          |        |
|          |                   |                |          | _      |
|          |                   |                |          | Prosse |
|          |                   |                |          |        |
|          |                   |                |          |        |

# **Obrigado!**

# Se surgir alguma dúvida, você pode contar com o auxílio do seu vendedor.

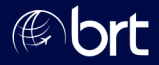